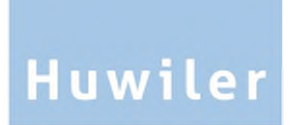

Huwiler Services AG Bernstrasse 102 / PF 1246 3072 Ostermundigen 1 Telefon +41 31 939 01 01 Telefax +41 31 939 01 09 E-Mail office@huwiler.ch

# Webflow

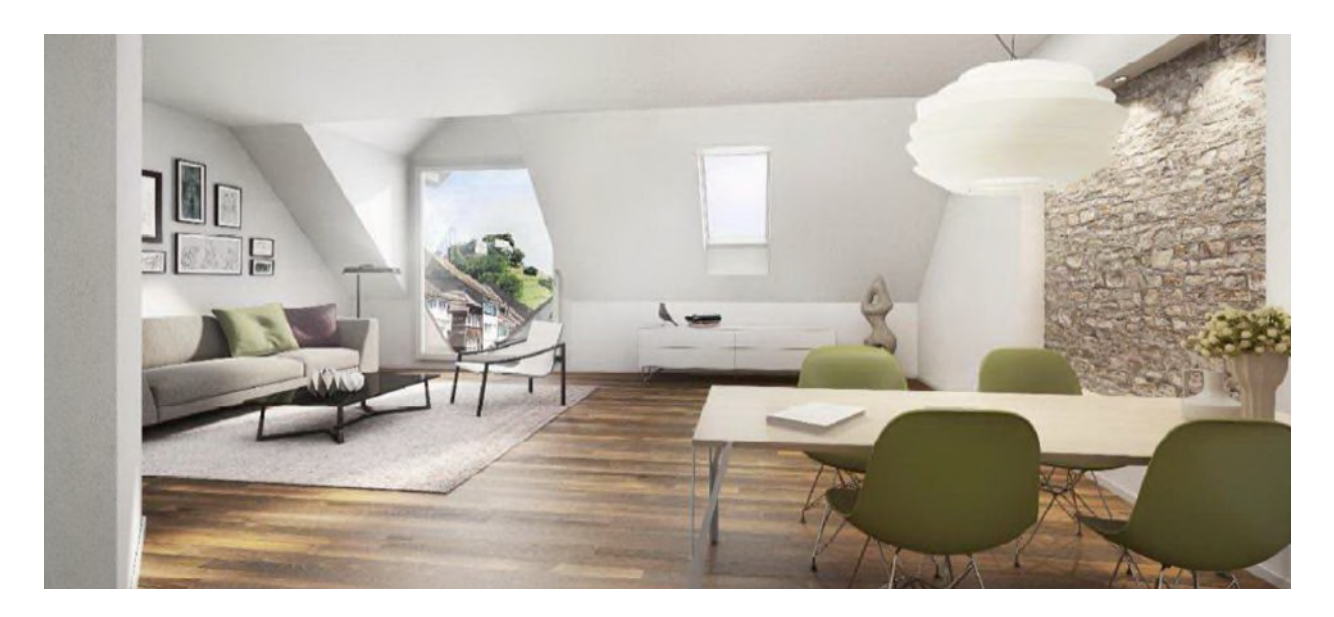

# Handbuch Kreditorenworkflow für die technische Bewirtschaftung

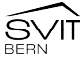

# Inhaltsverzeichnis

| 1     | Kreditorenworkflow Gesamt-Prozess                                                  | . 3 |
|-------|------------------------------------------------------------------------------------|-----|
| 2     | Persönliche Einstellungen                                                          | . 4 |
| 2.1   | Stellvertretung definieren, Absenzen erfassen, anpassen oder löschen               | . 5 |
| 3     | Rechnungen und Aufgaben                                                            | . 6 |
| 3.1   | Register Aufgaben: Übersicht nach Bearbeitungsfortschritt                          | . 6 |
| 3.2   | Statussymbole der Rechnungen und Aufgaben                                          | . 8 |
| 3.3   | Aktionen für eine Kreditorrechnung                                                 | . 8 |
| 4     | Anleitung zur Prüfung und Kontierung der Rechnung für AssistentIn                  | . 9 |
| 4.1   | Rechnung an Eigentümer weiterleiten                                                | . 9 |
| 4.2   | Belegkopf der Rechnung prüfen                                                      | 10  |
| 4.3   | Belegkopf der Rechnung ändern                                                      | 10  |
| 4.3.1 | Rechnung mit Kreditorauftrag im GARAIO REM                                         | 11  |
| 4.3.2 | Rechnung mit verschiedenen MWST-Sätzen: weitere MWST-Sätze hinzufügen              | 12  |
| 4.3.3 | Nach Quartalsabschluss eingetroffene Rechnungen: auf Folgequartal erfassen         | 13  |
| 4.4   | Rechnung prüfen                                                                    | 14  |
| 4.5   | Rechnung kontieren                                                                 | 15  |
| 4.5.1 | Bilanz- und Aufwandkonten (10er, 11er, 40er, 50er, 60er)                           | 16  |
| 4.5.2 | HK/BK Konten (12er, 14er)                                                          | 18  |
| 4.6   | Beilagen an Rechnung anhängen                                                      | 20  |
| 4.7   | Aufgaben zur Kreditorrechnung erstellen                                            | 21  |
| 4.8   | Notizen zur Rechnung erstellen                                                     | 21  |
| 4.9   | Übersicht der einzelnen Bearbeitungsschritte der Rechnung                          | 21  |
| 4.10  | Übersicht des vordefinierten Visumsprozesses der Rechnung                          | 21  |
| 4.11  | Prüfung und Kontierung abschliessen                                                | 22  |
| 5     | Anleitung zur Prüfung und Visierung der Rechnung für BewirtschafterIn, KAM, AM, PM | 23  |
| 5.1   | Korrekturen und Anpassungen                                                        | 24  |
| 6     | Visieren und Freigeben                                                             | 25  |

# 1 Kreditorenworkflow Gesamt-Prozess

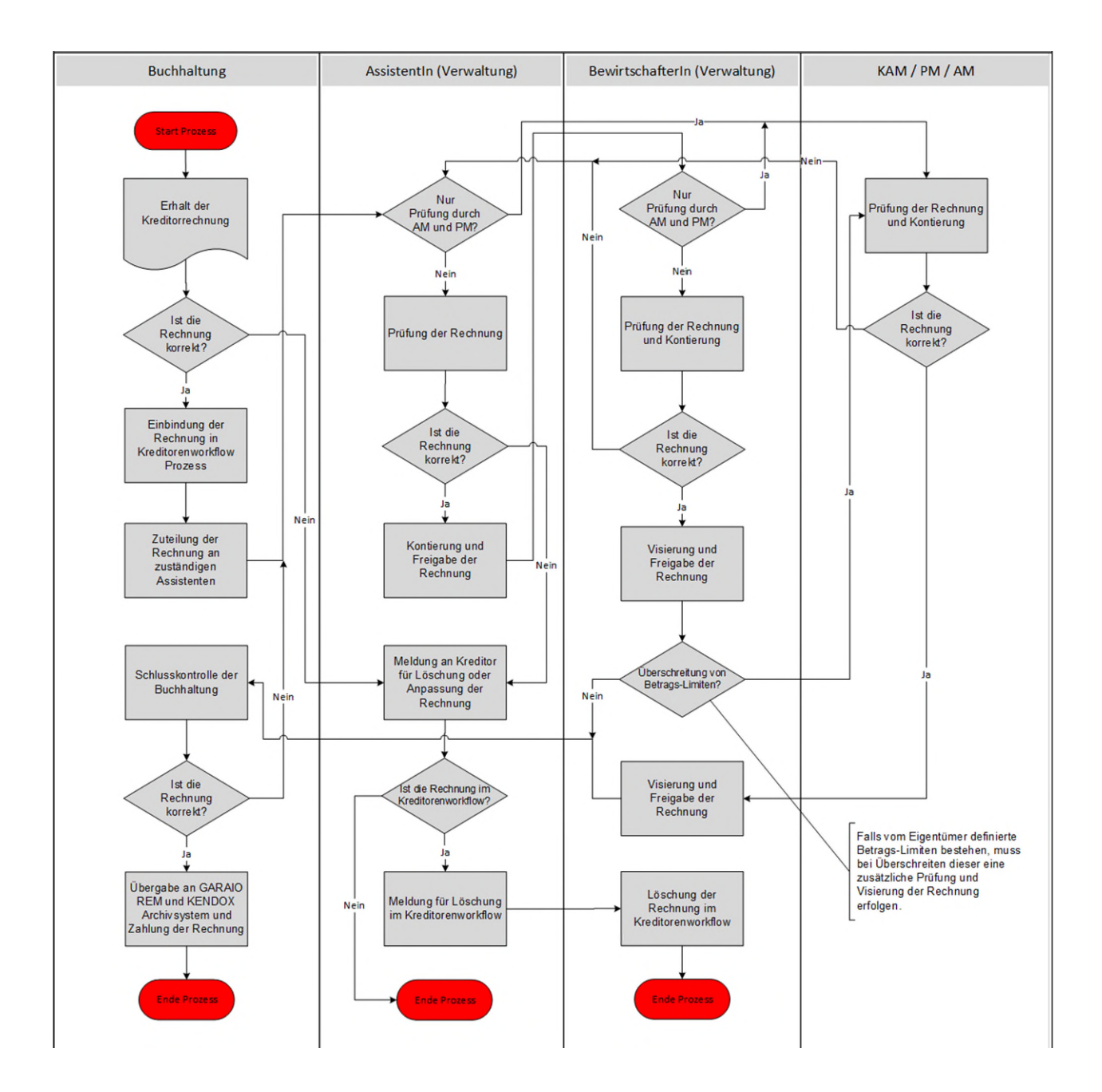

# 2 Persönliche Einstellungen

Im Register mit Ihrem Benutzernamen können Sie Ihre persönlichen Einstellungen definieren:

| Mufgaben   | 🏝 100AK04 | U Abmelden |  |
|------------|-----------|------------|--|
| Ihre Daten |           |            |  |

# Spracheinstellung

Die Sprache **Englisch** steht zwar zur Verfügung, aber GARAIO REM unterstützt diese nicht. Deshalb sind nicht alle Textkonserven vollständig übersetzt.

## E-Mail Benachrichtigung

**E-Mail Benachrichtigung** aktivieren, wenn Sie bei fällig werdenden Aufgaben eine Nachricht erhalten möchten.

## Immer in einem eigenen Fenster öffnen

**Immer in einem eigenen Fenster öffnen** aktivieren um die ausgewählte Rechnung immer auch gleich als PDF-Datei in einem separaten Browser-Fenster anzuzeigen.

| Button P                                        | asswort än                      | dern funktion          | iert nicht. Das L  | ₋ogin ist «Siı | ngle Sign-o | n». |  |
|-------------------------------------------------|---------------------------------|------------------------|--------------------|----------------|-------------|-----|--|
| 🌢 Ihre Da                                       | ten                             |                        |                    |                |             |     |  |
| Benutzerbild                                    | ]                               | Hier Da                | itei ablegen       |                |             |     |  |
| Name *                                          |                                 |                        |                    |                |             |     |  |
| Vollständige                                    | er Name *                       |                        |                    |                |             |     |  |
|                                                 |                                 |                        |                    |                |             |     |  |
| E-Mail                                          |                                 |                        |                    |                |             |     |  |
| Archiv Lo<br>Sprache<br>Deutsch                 | ogin mit Single<br>Englisch     | Sign-on<br>Französisch | <b>—</b>           |                |             |     |  |
| <ul> <li>E-Mail Be</li> <li>Immer in</li> </ul> | enachrichtigun<br>einem eigener | g 🔶                    | ~                  |                |             |     |  |
| Beim Klick a<br>anzeigen.                       | auf ein Dokum                   | ent immer in ein       | em eigenen Fenster |                |             |     |  |
| Speich                                          | ern 🔩 Pa                        | sswort ändern          |                    |                |             |     |  |

T

# 2.1 Stellvertretung definieren, Absenzen erfassen, anpassen oder löschen

Bei Absenzen erfolgt eine automatische Umleitung der Aufgaben und Rechnungen an die definierte Stellvertretung.

Es werden nur neu zugewiesene Aufgaben und Rechnungen umgeleitet.

Bereits eingegangene Aufgaben und Rechnungen bleiben in Ihrem «Postfach» stehen. Falls nötig müssen Sie diese manuell Ihrer Stellvertretung weitergeben → gewünschte Rechnung anklicken, Button Umleiten.

Erfassen Sie zuerst die Stellvertretung und anschliessend die Absenz.

Sie können die Stellvertretung nur dann löschen, wenn keine Abwesenheiten erfasst sind.

| T Stellvertretung          |                   |     | + Hinzufügen |
|----------------------------|-------------------|-----|--------------|
| Neue Stellvertretung erfas | sen               | ×   |              |
| Stellvertretender Benutzer |                   |     |              |
| von Kaenel Benjamin        |                   | × • |              |
| Stellvertretende Gruppe    |                   |     |              |
| Stellvertretende Gruppe    |                   | Ψ.  |              |
| Beschreibung               |                   |     |              |
| Stellvertretung            |                   |     | 8            |
| Mandanten                  |                   |     |              |
| No options selected        | - Q               | +   | Verwaltung   |
|                            |                   | â   |              |
|                            |                   |     |              |
|                            |                   |     |              |
|                            |                   |     |              |
|                            |                   |     |              |
|                            |                   | 1   |              |
|                            |                   |     |              |
|                            |                   | -   |              |
|                            | BAR BOOD LINE (1) |     |              |

Erstellen

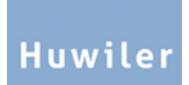

| 🛗 Absenzen |          |        |      |       |      |     |    |            |       |      |         |    | + Hinzufügen |    |              |  |
|------------|----------|--------|------|-------|------|-----|----|------------|-------|------|---------|----|--------------|----|--------------|--|
| N          | eue      | Ab     | ser  | nz e  | erfa | sse | en |            |       |      |         |    |              |    | ×            |  |
| 1          | Beschr   | eibun  | g *  |       |      |     |    |            |       |      |         |    |              |    |              |  |
|            | Ferie    | n      |      |       |      |     |    |            |       |      |         |    |              |    | 00_2         |  |
| 1          | Dauer d  | ier Ab | senz | *     |      |     |    |            |       |      |         |    |              |    | 00_17        |  |
|            | Daue     | er der | Abse | nz    |      |     |    |            |       |      |         |    |              |    |              |  |
|            | <b>2</b> | 8.06.  | 2021 |       |      |     |    | <b>m</b> 0 | 5.07. | 2021 |         |    |              |    | OK Abbrechen |  |
| -          | <        |        | Ju   | ni 20 | 21   |     |    |            |       | Ju   | uli 20: | 21 |              | >  |              |  |
|            | s        | М      | D    | М     | D    | F   | s  | s          | М     | D    | М       | D  | F            | s  |              |  |
|            | 30       | 31     | 1    | 2     | 3    | 4   | 5  | 27         | 28    | 29   | 30      | 1  | 2            | 3  |              |  |
|            | 6        | 7      | 8    | 9     | 10   | 11  | 12 | 4          | 5     | 6    | 7       | 8  | 9            | 10 |              |  |
|            | 13       | 14     | 15   | 16    | 17   | 18  | 19 | 11         | 12    | 13   | 14      | 15 | 16           | 17 |              |  |
| -on        | 20       | 21     | 22   | 23    | 24   | 25  | 26 | 18         | 19    | 20   | 21      | 22 | 23           | 24 |              |  |
|            | 27       | 28     | 29   | 30    | 1    | 2   | 3  | 25         | 26    | 27   | 28      | 29 | 30           | 31 |              |  |
| zösi       | 4        | 5      | 6    | 7     | 8    | 9   | 10 | 1          | 2     | 3    | 4       | 5  | 6            | 7  |              |  |

# 3 Rechnungen und Aufgaben

# 3.1 Register Aufgaben: Übersicht nach Bearbeitungsfortschritt

| Nufgaben 📑      | <b>Offen</b><br>Alle neuen Rechnungen und Aufgaben und solche in Bearbeitung. |
|-----------------|-------------------------------------------------------------------------------|
| M Offen         | Gesperrt                                                                      |
| Gesperrt        | Aufgaben welche in Abklärung gegeben wurden. Warten, bis eine                 |
| 2 Wiedervorlage | Ruckmeldung zurückgegeben wird.                                               |
| Abgeschlossen   | Wiedervorlage                                                                 |
| A Colëpoht      | Zur Abklärung zurückgestellte Rechnungen.                                     |
| i Geloschi      | Diese erscheinen ab dem definierten Datum erneut im Register Offen.           |
| A Blockiert     | Abgeschlossen                                                                 |
|                 | Alle kontierten und visierten Rechnungen oder erledigten Aufgaben.            |
|                 | Gelöscht                                                                      |
|                 | Alle gelöschten Rechnungen und Aufgaben.                                      |
|                 | Blockiert                                                                     |
|                 | Alle fehlerhaften Rechnungen und Aufgaben.                                    |
|                 | Bitte melden Sie sich bei Huwiler Services AG, falls Sie blockierte           |
|                 | Rechnungen oder Aufgaben haben.                                               |

| 1                                                                                         | Übers                | icht der o                             | offenen Au                            | ıfgaben                    |                          |             |       |                                                                                             |                                               |                           |                  |                      |
|-------------------------------------------------------------------------------------------|----------------------|----------------------------------------|---------------------------------------|----------------------------|--------------------------|-------------|-------|---------------------------------------------------------------------------------------------|-----------------------------------------------|---------------------------|------------------|----------------------|
| 2                                                                                         | Mit Bu               | utton Akt                              | ualisierer                            | n Aufga                    | benlis                   | ste neu la  | ade   | า                                                                                           |                                               |                           |                  |                      |
| 3                                                                                         | Mit Bu               | utton Meh                              | nrfachaus                             | wahl m                     | nehre                    | re Aufga    | ben   | auswähle                                                                                    | en                                            |                           |                  |                      |
| 4                                                                                         | Buttor<br>soferr     | n <b>Benutz</b><br>n Sie daz           | <b>er</b> bzw. <b>G</b><br>u berechti | <b>ruppe</b> :<br>gt sind  | zeigt                    | Aufgabe     | n ar  | nderer Be                                                                                   | nutzer l                                      | ozw. Grupp                | en,              |                      |
| Solution Solution                                                                         | Aufga<br>Geschäftspr | ben nach                               | verschie                              | denen I                    | Kriteri                  | ien filterr | ١     |                                                                                             | n                                             |                           |                  |                      |
| <ul> <li>Offen</li> <li>Gesperrt</li> <li>Wiedervorlage</li> <li>Abgeschlossen</li> </ul> | Q                    | Aktualisieren<br>Aufgabentyp -<br>Tags | Mehrfachauswahl                       | D Filter zurückse          | tel                      | ndantname   | * Pro | * Benutzer -                                                                                | e Gruppe -                                    | Erzeugt (Aufgabe)<br>gabe | ×                | Cerledigen (Aufgabe) |
| Gelöscht     Blockiert                                                                    | Status               | Verantwortlich                         | Erzeugt<br>(Aufgabe)                  | Erledigen<br>(Aufgabe)     | Тур                      | Mandantname |       | Referenzbezeichnun                                                                          | 9                                             | RECHNUNGSNUMMER           | Bruttobetrag     | Liegenschaft         |
| Bearbeiten                                                                                | (* 16)<br>(* 16)     |                                        | Vor 6 Tagen<br>Vor 10 Tagen           | Vor 5 Tagen<br>Vor 9 Tagen | Kontierung<br>Kontierung |             |       | Elektro Weber AG, Zür<br>Schlieren (104555)<br>Kista Hauswartungen<br>Pagestrasse 2, Zug (1 | cherstrasse 68,<br>GmbH , Adelheid-<br>06969) | 2213537<br>2021-05099     | 272.90<br>420.05 |                      |

# 3.2 Statussymbole der Rechnungen und Aufgaben

Noch nicht bearbeitete Aufgaben sind gekennzeichnet mit blauem Briefumschlag S.

|      | Neue Rechnung zur Kontierung oder Aufgabe zur Bearbeitung |
|------|-----------------------------------------------------------|
|      | Neue Rechnung zur Visierung                               |
| 1    | Rechnung in Bearbeitung                                   |
| 1110 | Rechnung in Bearbeitung mit Notiz(en)                     |
|      | Rechnung mit fehlender Kontierung oder fehlendem Visum    |

# 3.3 Aktionen für eine Kreditorrechnung

Klick auf eine Aufgabe öffnet diese in der Detailansicht.

| 4                 | ✓ Abschliessen                     | ? Abklären                                                                                                    | X Umleiten                          | 2 Wiedervorlage                            | Heleg zurücksetzen                      | Beleg löschen        |  |  |  |  |  |
|-------------------|------------------------------------|----------------------------------------------------------------------------------------------------|-------------------------------------|--------------------------------------------|-----------------------------------------|----------------------|--|--|--|--|--|
| Abschlie          | e <b>ssen</b> Au<br>Di<br>Bu       | ufgabe absch<br>ese wird aut<br>uchhaltung u                                                                                                    | nliessen.<br>omatisch an<br>sw.     | die nächste Stell                          | e weitergegeben: Be                     | wirtschafter, KAM,   |  |  |  |  |  |
| Abklärer          | n Au<br>Ar<br>W                    | Aufgabe einem anderen Benutzer zuordnen zum Abklären.<br>Anschliessend wird die Aufgabe wieder dem ursprünglichen Nutzer zur<br>Weiterbearbeitung zurückgegeben.                                                                 |                                     |                                            |                                         |                      |  |  |  |  |  |
| Umleiter          | n Re                               | Rechnung einem anderen Benutzer zuweisen.                                                                                                    |                                     |                                            |                                         |                      |  |  |  |  |  |
| Wiederv           | orlage Au<br>Ve<br>Au<br>Of        | Aufgabe vorübergehend ins Register <b>Wiedervorlage</b> verschieben zur<br>Verbesserung der Übersicht im Register <b>Offen.</b><br>Auf ein zu definierendes Datum erscheint sie automatisch wieder im Register<br><b>Offen</b> . |                                     |                                            |                                         |                      |  |  |  |  |  |
| Beleg<br>zurückse | Lö<br><b>etzen</b> us<br>Di<br>ini | Löscht alle vorgenommenen Anpassungen wie Kontierungen, Notizen, Aufgaben<br>usw.<br>Die Rechnung ist wieder in ihrem Ursprungszustand und der Prozess wird neu<br>initialisiert.                                                |                                     |                                            |                                         |                      |  |  |  |  |  |
| Beleg lö          | schen Nu<br>Au                     | u <b>r der Bewi</b> ı<br>ıfgabe nur lö                                                                                                    | <b>tschafter k</b> a<br>schen, wenr | <b>ann Aufgaben lö</b><br>n Rechnung falsc | <b>schen.</b><br>h ist und wegfällt ode | r neu erstellt wird. |  |  |  |  |  |

# 4 Anleitung zur Prüfung und Kontierung der Rechnung für AssistentIn

Klick auf eine Aufgabe öffnet diese in der Detailansicht.

Die Rechnung und das Kontierungsfenster **Kontierung hinzufügen** öffnen sich automatisch. Fenster schliessen.

| Status     | Verantwortlich                                   | Erzeugt<br>(Aufgabe) | Erledigen<br>(Aufgabe) | Тур            | Mandantname                                          | Referenzbezeichnung                                           | RECHNUNGSNUMMER           | Bruttobetrag | Liegenscha    | ft Geschäftsprozess |
|------------|--------------------------------------------------|----------------------|------------------------|----------------|------------------------------------------------------|---------------------------------------------------------------|---------------------------|--------------|---------------|---------------------|
| <b>Z m</b> |                                                  | Vor 3 Tagen          | Vor 2 Tagen            | Kontierung     |                                                      | Elektro Weber AG,<br>Zürcherstrasse 68, Schlieren<br>(104555) | 2213537                   | 272.90       |               | 82                  |
| 4          | ✓ Abschliessen ? Abkl                            | āren 🗴 Umleit        | ten 🛛 🕄 Wi             | edervorlage    | H Beleg zur     ücksetze                             | en 🖹 Beleg löschen                                            |                           |              |               |                     |
| I Kree     | ditoren 🕼 Bearbeiten                             | Dokument             | e (1) 🌘                | Notizen        | 🛢 Log (12) 🏻 🏦 I                                     | Prozess                                                       |                           |              |               |                     |
| B B        | elegkopf                                         |                      |                        |                |                                                      |                                                               |                           | 0            | Aktualisieren | Belegkopf ändern    |
|            | lm Voraus bezahlt<br>Systemkontierung<br>Mandant | Nein<br>Nein         |                        | Br<br>Re<br>Bu | uttobetrag (Steuerbe<br>chnungsdatum<br>ichungsdatum | etrag) 272.90 (19.50)<br>31.05.2021<br>21.06.2021             | Liegensc                  | haft         |               |                     |
|            | Palastus                                         | Pachau               |                        | Bu<br>Za       | chungsperiode<br>hlungskondition                     | 2021/6<br>15.0 Tage 0.0 9                                     | % Kreditor<br>8 Bewirtscl | nafter       | 104           | 4555                |
|            | Belegtyp<br>Belegnummer<br>Nettosumme            | 2213537<br>253.40    | 7                      |                |                                                      |                                                               | Name<br>Währung           |              | Ele           | ktro Weber AG       |
|            | MWST(7.70)                                       | 253.40 (             | (19.50)                |                |                                                      |                                                               | IBAN-Nur<br>Benutzer      | nmer         | sys           | stem                |
|            |                                                  |                      |                        |                |                                                      |                                                               |                           |              |               |                     |

# 4.1 Rechnung an Eigentümer weiterleiten

Wurde die Rechnung vom Eigentümer in Auftrag gegeben, Rechnung über Register **Bearbeiten** an Eigentümer weiterleiten. Ist das nicht der Fall, Punkt 4.1 überspringen.

# Register Bearbeiten.

Eigentümer auf Ja setzen und Rechnung abschliessen.

| ✓ Abschliessen                                                                      | ? Abklären | X Umleiten    | 2 Wiedervorlage | Heleg zurücksetzen | Beleg löschen | Status zurücksetzen | 🖹 Löschen aus DB |              |
|-------------------------------------------------------------------------------------|------------|---------------|-----------------|--------------------|---------------|---------------------|------------------|--------------|
| Nachricht von Admin                                                                 | (Admin)    |               |                 |                    |               |                     |                  |              |
| с                                                                                   |            |               |                 |                    |               |                     |                  |              |
| Kreditoren     Bear                                                                 | beiten 🗈   | Dokumente (1) | <li>Info</li>   | Notizen 🖉 Log (36) | A Prozess     |                     |                  |              |
| A BPMN Elemente                                                                     |            |               |                 |                    |               |                     |                  |              |
| Eigentümer?*<br>Ja<br>Nein                                                          |            |               |                 |                    |               |                     |                  |              |
| Erstelle eine ASIM Aufgabe?                                                         |            |               |                 | Betrag             |               | Prozent             |                  | Reserve Text |
| ● Ja 🔾 Nein                                                                         |            |               |                 |                    | CHF           |                     | %                |              |
| Anweisung an Sachbearbeiter<br>Weiterverrechnung<br>Schlussrechnung<br>Versicherung |            |               |                 |                    |               |                     |                  |              |

# 4.2 Belegkopf der Rechnung prüfen

### Register Kreditoren.

Zeigt alle bereits erfassten oder automatisch aus dem Beleg ausgelesenen Informationen.

# 4.3 Belegkopf der Rechnung ändern

Fehlerhafte oder unvollständige Angaben über den Button Belegkopf ändern ergänzen.

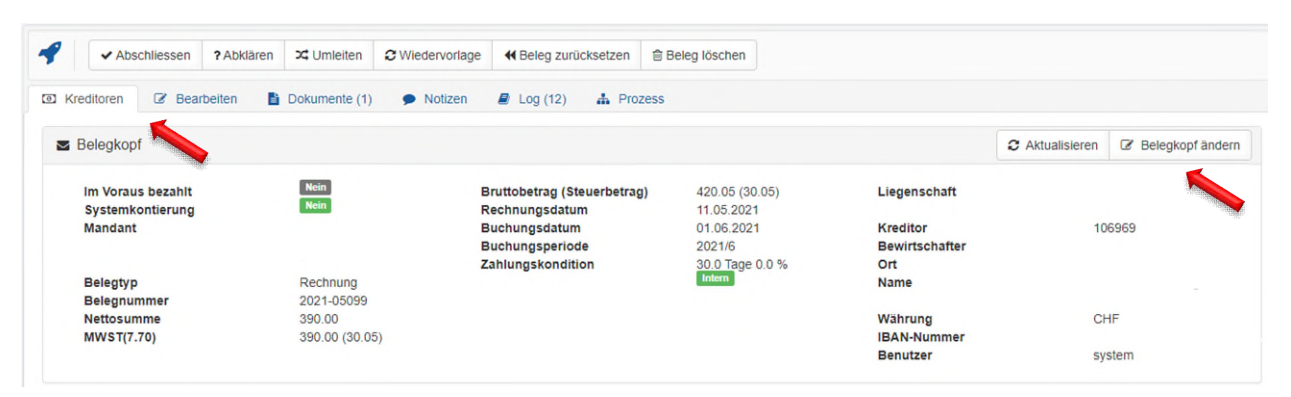

Bei Änderungen des Belegkopfs werden alle bereits vorgenommenen Kontierungen und erteilten Visum gelöscht.

# 4.3.1 Rechnung mit Kreditorauftrag im GARAIO REM

Für Rechnungen mit dazugehörigem Kreditorauftrag im GARAIO REM, Auftrag verknüpfen. Vorkontierung aus Auftrag wird in Kontierung übernommen. Kreditorauftrag wird bei Verbuchung der Rechnung automatisch als erledigt markiert.

# Button Belegkopf ändern.

# Im Feld Merkmal den dazugehörigen Kreditorauftrag auswählen.

Gesamter MWST-Betrag \*

| 10.05                                                                                                    |      |   |
|----------------------------------------------------------------------------------------------------|------|---|
| 42.00                                                                                                    |      |   |
| Nettosumme                                                                                                    |      |   |
| 546.40                                                                                                    |      |   |
| Zahlungskondition                                                                                                    |      |   |
| 45.0 Tage 0.0 %                                                                                                    | ×    | ¥ |
| Zahlungsinformation                                                                                                    |      |   |
| Zahlungsinformation                                                                                                    |      |   |
| Merkmal                                                                                                    |      | h |
| TEST (1424)                                                                                                    | ×    | Ŧ |
| Button <b>Beleg zurücksetzen.</b><br>Im Feld <b>Grund für die Zurücksetzung</b> Grund angeben.                                                                                                    |      |   |
| Beleg an den Anfang zurücksetzen                                                                                                    |      |   |
| <ul> <li>Das Zurücksetzen führt dazu,</li> <li>wenn die Belegart nicht gewechselt wird, dass alle offenen Aufgaben abgeschlossen werden und der Prozess neu initialisiert w</li> <li>wenn die Belegart gewechselt wird, dass dieser Geschäftsprozess als gelöscht markiert wird und das PDF vom Beleg an das<br/>Importverzeichnis der neuen Belegart exportiert wird</li> </ul> | rird |   |
| Grund für die Zurücksetzung                                                                                                    |      |   |
| Belegart                                                                                                    |      |   |
| Immob Liegenschaft                                                                                                    |      |   |
| Zurück zum Importordner                                                                                                    |      |   |
| <ul> <li>⊘ Zurücksetzen</li> <li>③ Abbrechen</li> </ul>                                                                                                    |      |   |

# Button Zurücksetzen.

# 4.3.2 Rechnung mit verschiedenen MWST-Sätzen: weitere MWST-Sätze hinzufügen

Standardmässig ist für Kontierungen nur ein MWST-Satz verfügbar.

Sind verschiedene MWST-Sätze auf einer Rechnung vorhanden, die Teilbeträge der Rechnung mit den zugehörigen MWST-Sätzen erfassen.

# Button Belegkopf ändern.

| Belegkop       | of ändern     |                    |              | Х    |
|----------------|---------------|--------------------|--------------|------|
| Belegtyp       |               |                    |              |      |
| Rechnun        | g             |                    |              | ¥    |
| Im Voraus b    | ezahlt        |                    |              |      |
| Nein           |               |                    |              |      |
| ⊖ Ja           |               |                    |              |      |
| Zahlweg *      |               |                    |              |      |
| Referenz       |               |                    |              | ¥    |
|                |               |                    |              | Y    |
| Rechnungs      | nummer *      |                    |              |      |
| 210769         |               |                    |              |      |
| Rechnungs      | datum         |                    |              |      |
| 14.0           | 6.2021        |                    |              | ×    |
| Buchungsd      | atum          |                    |              |      |
| 21.0           | 6.2021        |                    |              | ×    |
| Bruttobetra    | g *           |                    |              |      |
| 635.45         |               |                    |              |      |
| Positionen     |               |                    |              |      |
| Aktiv          | Bruttobetrag  | MwSt Code          | Steuerbetrag |      |
| Reconstruction | 600.00        | MWST(7.70) (7.70%) | ▼ 42.90 Le   | eren |
| Aktiv          | Bruttobetrag  | MwSt Code          | Steuerbetrag |      |
|                | 35.45         | MWST(2.50) (2.50%) | ▼ 0.85 Le    | eren |
| Aktiv          | Bruttobetrag  | MwSt Code          | Steuerbetrag |      |
|                | 0.00          |                    | • 0.00 Let   | eren |
|                |               |                    |              |      |
| Gesamter N     | IWST-Betrag * |                    |              |      |
| 43.75          |               |                    |              |      |

# 4.3.3 Nach Quartalsabschluss eingetroffene Rechnungen: auf Folgequartal erfassen

Rechnungen, welche nach dem Quartalsabschluss der KBW auf das abgeschlossene Quartal datiert sind, ins Folgequartal nehmen.

# Button Belegkopf ändern.

Im Feld **Buchungsdatum** den 1. Tag des Folgequartals erfassen.

| Belegkopf ändern  | х |
|-------------------|---|
| Belegtyp          |   |
| Rechnung          | ٣ |
| Im Voraus bezahlt |   |
| Nein              |   |
| ⊖ Ja              |   |
| Zahlweg *         |   |
|                   | * |
| Referenz          |   |
|                   | ¥ |
| Rechnungsnummer * |   |
| 210769            |   |
| Rechnungsdatum    |   |
| 14.06.2021        | × |
| Buchungsdatum     |   |
| 01.07.2021        | × |

# 4.4 Rechnung prüfen

# Vollständigkeit

- Sind alle Seiten der Rechnung vorhanden
- Sind alle Beilagen (Lieferscheine, Offerten usw.) vorhanden
- Ist die Zahlungsverbindung (IBAN / ESR) vorhanden

# Konformität

- Ist die Eigentümerin aufgeführt
- Ist die Liegenschaft aufgeführt
- Ist die Art der Leistung aufgeführt
- Ist das Leistungsdatum oder die Periode aufgeführt

# Falls Rechnung MWST-pflichtig ist

- Ist die MWST-Nummer Rechnung aufgeführt
- Ist der MWST-Satz aufgeführt

# Korrektheit

- Wurde die Leistung vollständig und korrekt erbracht
- Sind alle Abzüge wie Rabatte, Skonto usw. berücksichtigt

# 4.5 Rechnung kontieren

Falls bereits eine Kontierung besteht, können Sie diese mit Anklicken der Kontierungszeile wieder öffnen und bearbeiten.

- Zutreffende Konten auswählen. Eventuell die Rechnung auf mehrere Konten aufteilen.
- Bei Positionen, welche ein Aufwandkonto betreffen, zusätzlich die Lebenslauf-Eintrag Liegenschaft, Haus oder Objekt erfassen.
- Bei HK/BK relevanten Positionen, welche ein HK/BK Konto betreffen, zusätzlich die betroffene HK/BK-Kostenstelle und HK/BK-Periode erfassen.

In der Standard-Kontierungsmaske sind **Referenz**, **MWST-Code**, **Bruttobetrag**, **Steuerbetrag** und **Valuta-/Buchungsdatum** provisorisch erfasst.

| Kontierung hinzuf          | ügen                                                               | 5 |
|----------------------------|--------------------------------------------------------------------|---|
| Referenz                   |                                                                    | ¥ |
| Kontonummer*               | Kontonummer                                                        | ¥ |
|                            | Kontenauswahl kann durch MwstCode Spezifikation eingeschränkt sein |   |
| Mwst Code                  | MWST(8.10) (8.10%)                                                 | * |
| Bruttobetrag               | 229.70                                                             |   |
| Steuerbetrag               | 17.20                                                              |   |
| Buchungstext *             | Buchungstext                                                       |   |
| Valuta- /<br>Buchungsdatum | 27.02.2024                                                         |   |
| ♥ Erstellen                |                                                                    |   |

Valuta- / Buchungsdatum = Ausführungs- / Leistungsdatum gemäss Kreditorrechnung

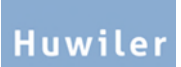

Nach der Eingabe des betroffenen Kontos wechselt die Maske in eines der beiden Eingabefenster «Bilanz- und Aufwandkonten» oder «HK/BK Konten».

# 4.5.1 Bilanz- und Aufwandkonten (10er, 11er, 40er, 50er, 60er)

Diese Anleitung ist für alle nicht HK/BK relevanten Rechnungen.

|                            |                                                                       |   | _ |
|----------------------------|-----------------------------------------------------------------------|---|---|
| Referenz                   |                                                                       |   | Ŧ |
| Kontonummer*               | Unterhalt und Reparaturen Gebäude (6100)                              | × | v |
|                            | Kontenauswahl kann durch MwstCode Spezifikation<br>eingeschränkt sein |   |   |
| Objekt                     | 12104.01                                                              | × | v |
| Mwst Code                  | MWST(8.10) (8.10%)                                                    |   | Ŧ |
| Bruttobetrag               | 145.95                                                                |   |   |
| Steuerbetrag               | 10.95                                                                 |   |   |
| Buchungstext *             | Steckdose ersetzen                                                    |   |   |
| Valuta- /<br>Buchungsdatum | 27.03.2024                                                            |   |   |
| Lebenslauftext             | Steckdose ersetzen                                                    |   |   |
| Abgrenzungsdatum           | <b>#</b>                                                              |   |   |

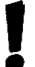

Valuta- / Buchungsdatum = Ausführungs- / Leistungsdatum gemäss Kreditorrechnung

| Referenz                                                                                   | Erfasste Liegenschaftsbuchhaltung prüfen                                                                                                    |  |  |  |  |  |  |
|--------------------------------------------------------------------------------------------|----------------------------------------------------------------------------------------------------|--|--|--|--|--|--|
| Kontonummer                                                                                | Zutreffendes Konto auswählen → Sind mehrere Konten betroffen, mit Button<br><b>+ Hinzufügen</b> eine weitere Kontierungszeile erfassen.     |  |  |  |  |  |  |
| I Kontierung ( Balance: 0.00)                                                              | 2 Aktualisieren 🖉 Visumshistory anzeigen 🔸 Hinzufügen                                                                                       |  |  |  |  |  |  |
| Kontonummer                                                                                | Buchung Bruttobetrag Mwst Code Bezeichnung Mwst Betrag Buchungstext                                                                         |  |  |  |  |  |  |
| Unterhalt und Reparaturen Gebäude (6100)                                                   | Bastelraum (1141.02.80000) 272.90 MWST (7.70) (7.70%) 19.50 Steckdose ersetzen                                                              |  |  |  |  |  |  |
|                                                                                            | Zeige Ergebnis 1 von 1                                                                                                    |  |  |  |  |  |  |
| Objekt                                                                                     | Zutreffende Liegenschaft, Haus resp. Objekt auswählen                                                                                       |  |  |  |  |  |  |
| !                                                                                          | Bei mehreren Objekten diese auf mehrere Kontierungszeilen aufteilen, damit die den einzelnen Lebensläufen im GARAIO REM korrekt erscheinen. |  |  |  |  |  |  |
| Mwst Code                                                                                  | Vorgeschlagenen MWST-Satz kontrollieren, wenn nötig anpassen.                                                                               |  |  |  |  |  |  |
|                                                                                            | Sind verschiedene MWST-Sätze auf einer Rechnung vorhanden                                                                                   |  |  |  |  |  |  |
| $\rightarrow$ Je MWST-Satz eine Kontierungszeile erfassen mit Button <b>+ Hinzufügen</b> . |                                                                                                    |  |  |  |  |  |  |
|                                                                                            |                                                                                                    |  |  |  |  |  |  |
|                                                                                            | Falls MWST-Satz fenit, diesen im Belegkopt der Rechnung ninzufügen                                                                          |  |  |  |  |  |  |
|                                                                                            | MWST-Sätze hinzufügen.                                                                                                    |  |  |  |  |  |  |
| Bruttobetrag                                                                               | Bruttobetrag inkl. MWST                                                                                                    |  |  |  |  |  |  |
| Steuerbetrag                                                                               | MWST Betrag (automatisch berechnet aus Bruttobetrag und MWST-Satz)                                                                          |  |  |  |  |  |  |
| Buchunastext                                                                               | Beispiele: Malerarbeiten Küche inkl. Türe                                                                                                   |  |  |  |  |  |  |
| <b>5</b>                                                                                   | <ul> <li>Liftreparatur inkl. Wechsel des Bremssystems</li> </ul>                                                                            |  |  |  |  |  |  |
|                                                                                            |                                                                                                    |  |  |  |  |  |  |
| Buchungsdatum                                                                              | Datum der Rechnung oder 1. Tag des Folgequartals                                                                                            |  |  |  |  |  |  |
| Lebenslauftext                                                                             | Dieser Text wird gespeichert im GARAIO REM als Lebenslauf-Eintrag<br>Liegenschaft, Haus resp. Objekt.<br>Nur bei Aufwandkonten erfassen.    |  |  |  |  |  |  |
|                                                                                            |                                                                                                    |  |  |  |  |  |  |

# 4.5.2 HK/BK Konten (12er, 14er)

| ontierung hinzufüg         | gen                                                                   |   |   |  |  |  |
|----------------------------|-----------------------------------------------------------------------|---|---|--|--|--|
| Referenz                   |                                                                       |   | ٣ |  |  |  |
| Kontonummer*               | Liegenschaftsdienst (1405)                                            | × | Ŧ |  |  |  |
|                            | Kontenauswahl kann durch MwstCode Spezifikation<br>eingeschränkt sein |   |   |  |  |  |
| Kostenstellennummer        | Nebenkosten (300)                                                     | × | Ŧ |  |  |  |
| Mwst Code                  | MWST(8.10) (8.10%)                                                    |   | Ŧ |  |  |  |
| Bruttobetrag               | 1'793.90                                                              |   |   |  |  |  |
| Steuerbetrag               | 134.40                                                                |   |   |  |  |  |
| Buchungstext *             | Hauswartsabo 01.2024 H10                                              |   |   |  |  |  |
| Valuta- /<br>Buchungsdatum | 26.03.2024                                                            |   |   |  |  |  |
| Lebenslauftext             | Lebenslauftext                                                        |   |   |  |  |  |
| Nebenkostendatum           | 30.04.2024                                                            | 3 | × |  |  |  |
| Abgrenzungsdatum           |                                                                       |   |   |  |  |  |
| Serstellen                 |                                                                       |   |   |  |  |  |

# Valuta- / Buchungsdatum = Ausführungs- / Leistungsdatum gemäss Kreditorrechnung

| Referenz    | Erfasste Liegenschaftsbuchhaltung prüfen                                                                                         |
|-------------|----------------------------------------------------------------------------------------------------|
| Kontonummer | Zutreffendes Konto auswählen → Sind mehrere Konten betroffen,<br>mit Button + Hinzufügen eine weitere Kontierungszeile erfassen. |

ļ

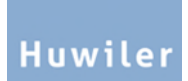

| I≣ Kontierung ( Balance: 0.00)           |         | C Aktualisieren 🖉 Visumshistory anzeigen 🔸 Hinzufügen                                                                                                    |
|------------------------------------------|---------|----------------------------------------------------------------------------------------------------|
| Kontonummer                              | Buchung | Bruttobetrag Mwst Code Bezeichnung Mwst Betrag Buchungstext 🕵                                                                                                    |
| Unterhalt und Reparaturen Gebäude (6100) |         | Bastelraum (11141.02.80000) 272.90 MWST(7.70) (7.70%) 19.50 Steckdose ersetzen                                                                                                    |
|                                          |         | Zeige Ergebnis 1 von 1                                                                                                    |
| Kostenstellen-numme                      | er      | Zutreffende Kostenstelle auswählen                                                                                                    |
| Mwst Code                                |         | <ul> <li>Vorgeschlagenen MWST-Satz kontrollieren, wenn nötig anpassen.</li> <li>Sind verschiedene MWST-Sätze auf einer Rechnung vorhanden</li> <li>→ Je MWST-Satz eine Kontierungszeile erfassen mit Button +<br/>Hinzufügen.</li> <li>Falls MWST-Satz fehlt, diesen im Belegkopf der Rechnung<br/>hinzufügen</li> <li>→ Anleitung Ziffer <u>4.2.1 Rechnung mit verschiedenen MWST-Sätze hinzufügen.</u></li> </ul> |
| Bruttobetrag                             |         | Bruttobetrag inkl. MWST                                                                                                    |
| Steuerbetrag                             |         | MWST Betrag (automatisch berechnet aus Bruttobetrag und MWST-Satz)                                                                                                    |
| Buchungstext                             |         | Bei der Eingabe eines HK/BK Kontos wird automatisch ein<br>Standardbuchungstext<br>des KBW vorgeschlagen.<br>Diesen Text verwenden und darin anpassen: Datum, Periode,<br>Haus.                                                                                                    |
| Buchungsdatum                            |         | Datum der Rechnung oder 1. Tag des Folgequartals                                                                                                    |
| Lebenslauftext                           |         | Bei HK/BK-Konten dieses Feld leer lassen                                                                                                    |
| Nebenkosten-<br>datum                    |         | Enddatum der betroffenen HK/BK-Periode eingeben. Nur offene Perioden können erfasst werden.                                                                                                    |

# 4.6 Beilagen an Rechnung anhängen

# Register Dokumente.

Nach der Kontierung der Rechnung mit dem Button Hier Dateien ablegen weitere Unterlagen hochladen wie

- Erhaltene Offerten
- Lieferscheine
- Ablesungen

I

Sonstige relevante Korrespondenz usw.

Wurden Offerten eingeholt aufgrund der von der Eigentümerin festgelegten Betrags-Limite, diese zwingend als Beilage hochladen.

| -            | ✓ Abschliessen                                 | ? Abklärer     | n 🔀 Umleiten  | C Wiedervorlage | Heleg zurücksetzen |
|--------------|------------------------------------------------|----------------|---------------|-----------------|--------------------|
| I Kr         | editoren 🕼 Bear                                | beiten         | Dokumente (1) | Notizen         | 🛢 Log (12) 🛔 Pr    |
| Hie          | r Dateien ableg                                | en             | Aktualisieren | C Neues Fenster | 🛓 Herunterladen    |
| A 210<br>Sys | 601_105901_7[]_1110<br>tem (system) / Vor 3 Ta | )35845<br>agen |               |                 |                    |

# 4.7 Aufgaben zur Kreditorrechnung erstellen

#### Register **Bearbeiten**.

## Mögliche Aufgaben

- Weiterverrechnung oder Schlussrechnung an den Mieter
- Schadenfall-Anmeldung bei der Versicherung

Erstellte Aufgaben dienen nur zur Erinnerung, diese Arbeit auszuführen. Die Aufgabe wird losgelöst von der Rechnung als Pendenz geführt und hat auf den Prozess der ursprünglichen Kreditorrechnung keinen Einfluss. Sie erscheint als **Anweisung SB** im Register **Offen**.

Bitte markieren Sie erstellte Aufgaben umgehend nach der Erledigung mit Button **Abschliessen**, damit die Übersicht im Register **Offen** gewährleistet bleibt.

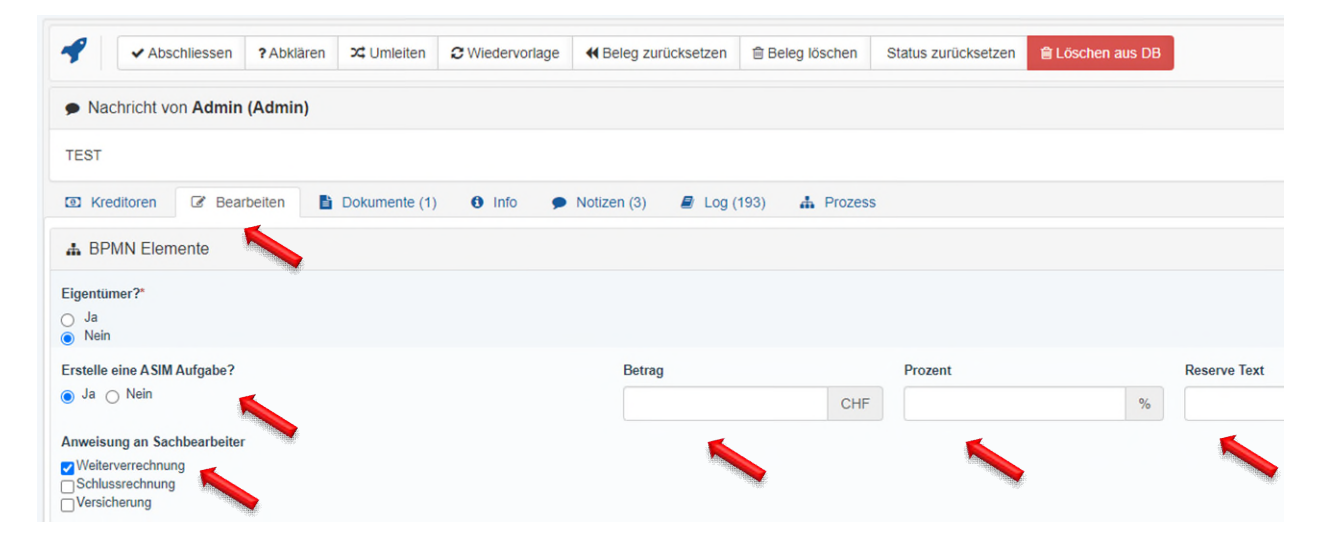

# 4.8 Notizen zur Rechnung erstellen

#### Register Notizen.

| Y Abschl   | iessen ?Abklär | ren 🎗 Umleiten | 2 Wiedervorlage |               | 🖹 Beleg löschen |
|------------|----------------|----------------|-----------------|---------------|-----------------|
| Kreditoren | Bearbeiten     | Dokumente (1)  | Notizen         | a Log (34)    | zess            |
| Komment    | ieren          |                |                 |               |                 |
|            |                |                |                 |               |                 |
|            |                |                |                 |               |                 |
|            |                |                |                 | Keine Notizen |                 |

# 4.9 Übersicht der einzelnen Bearbeitungsschritte der Rechnung

Register Log.

# 4.10 Übersicht des vordefinierten Visumsprozesses der Rechnung

#### Register Prozess.

# 4.11 Prüfung und Kontierung abschliessen

Nachdem alle Kontierungen und Angaben erfasst und die benötigten Dokumente hochgeladen sind, die Kreditorrechnung mit dem Button **Abschliessen** an die nächste Stelle weiterleiten.

| Status      | Verantwortlich              | Erzeugt<br>(Aufgabe | e) Erledige<br>(Aufgab | en Typ          | Mandantname       | Referenzbezeichnung                                               | RECH  |
|-------------|-----------------------------|---------------------|------------------------|-----------------|-------------------|-------------------------------------------------------------------|-------|
| <b>8</b> 10 | B III ▲ Fecker Alissia (af) |                     | n Vor 5 Tag            | en Visierung    |                   | Bourquin Electricité, Rue Henri-<br>Blanvalet 21, Genève (105572) | 12016 |
| 4           | ✓ Abschliessen              | ? Abklären          | X Umleiten             | 2 Wiedervorlage | ◀ Beleg zurückset | zen 🗎 Beleg löschen                                               |       |
| I Krea      | ditoren 🕝 Bearb             | eiten 🖹             | Dokumente (1)          | Notizen         | 🖉 Log (113)       | Prozess                                                           |       |

# 5 Anleitung zur Prüfung und Visierung der Rechnung für BewirtschafterIn, KAM, AM, PM

| Status     | Verantwortlich                                      | Erzeugt<br>(Aufgabe) | Erledigen<br>(Aufgabe)                              | Тур           | Mandantname                                                               | Referenzbezei                     | ichnung                                              | RECHNUNG | NUMMER                                                  | Bruttobetrag | Liegenschaft                                   | Geschäftsprozess |
|------------|-----------------------------------------------------|----------------------|-----------------------------------------------------|---------------|---------------------------------------------------------------------------|-----------------------------------|------------------------------------------------------|----------|---------------------------------------------------------|--------------|------------------------------------------------|------------------|
| C 💷        | 🛔 Fecker Alissia (af)                               | Vor 6 Tagen          | Vor 5 Tagen                                         | Visierung     |                                                                           | Bourquin Elect<br>Blanvalet 21, C | ricité, Rue Henri-<br>ienève (105572)                | 120160   |                                                         | 8'133.35     |                                                | 75               |
| 4          | ✓ Abschliessen                                      | ? Abklären 🏾 🛪       | Umleiten 2 V                                        | Viedervorlage | Beleg zurückse                                                            | tzen 🖹 Beleg                      | löschen                                              |          |                                                         |              |                                                |                  |
| I Kre      | ditoren 🕼 Bearbe                                    | iten 📑 Dok           | kumente (1)                                         | Notizen       | 🖉 Log (113)                                                               | A Prozess                         |                                                      |          |                                                         |              |                                                |                  |
| <b>S</b> E | Belegkopf                                           |                      |                                                     |               |                                                                           |                                   |                                                      |          |                                                         |              |                                                | 2 Aktualisieren  |
|            | lm Voraus bezahlt<br>Systemkontierung<br>Mandant    | l                    | Nein<br>Nein                                        |               | Bruttobetrag (Steue<br>Rechnungsdatum<br>Buchungsdatum<br>Buchungsperiode | erbetrag)                         | 8'133.35 (581,<br>14.04.2021<br>15.06.2021<br>2021/6 | 50)      | Liegensch<br>Kreditor<br>Bewirtsch                      | aft          | 105572                                         |                  |
|            | Belegtyp<br>Belegnummer<br>Nettosumme<br>MWST(7.70) |                      | Rechnung<br>120160<br>7'551.85<br>7'551.85 (581.50) |               | Zahlungskondition                                                         |                                   | 30.0 Tage 0.0                                        | 36       | Ort<br>Name<br>Währung<br>Referenz<br>Konto<br>Benutzer |              | Genève<br>Bourquir<br>CHF<br>0104730<br>system | n Electricité    |

Gewünschte Rechnung auswählen und Folgendes prüfen:

# Vollständigkeit

- Ist die Rechnung vollständig
- Wurden alle Beilagen angehängt (z.B. Offerten, Korrespondenz usw.)

## Konformität

- Ist die Eigentümerin aufgeführt
- Ist die Liegenschaft aufgeführt

#### Korrektheit

- Wurde die Leistung vollständig und korrekt erbracht
- Ist der Rechnungsbetrag korrekt
- Sind alle Abzüge wie Rabatte, Skonto usw. berücksichtigt

#### Kontierung

- Ist die Rechnung korrekt kontiert und gegebenenfalls auch auf mehrere Konten aufgeteilt
- Aufwendungen: sind die Auswahl von Liegenschaft, Haus resp. Objekt korrekt und der Lebenslauftext präzis
- HK/BK Rechnungen: sind die HK/BK-Kostenstelle und die HK/BK Periode korrekt

#### Beilagen

- Sind alle eingeholten Offerten angehängt
- Sind alle sonstigen relevanten Unterlagen angehängt wie Korrespondenz, Lieferscheine

# 5.1 Korrekturen und Anpassungen

Auf Stufe «BewirtschafterIn, KAM, AM, PM» können Sie keine Korrekturen oder Anpassungen vornehmen. Der Beleg muss aufgrund der Visumsvorschriften immer an den Anfang zurückgesetzt werden.

Klicken Sie auf Button **Beleg zurücksetzen** und geben Sie die Rechnung mit einem Kommentar an den Assistenten zurück.

| Status      | Verantwortlich        | Erzeugt<br>(Aufgabe) | Erledige<br>(Aufgabe | n Typ           | Mandantname F    | Referenzbezeichnung                                               | RECH  |
|-------------|-----------------------|----------------------|----------------------|-----------------|------------------|-------------------------------------------------------------------|-------|
| <b>2</b> 16 | 🔺 Fecker Alissia (af) | Vor 6 Tagen Vor 5 Ta |                      | n Visierung     |                  | Bourquin Electricité, Rue Henri-<br>Blanvalet 21, Genève (105572) | 12016 |
| 4           | ✓ Abschliessen        | ? Abklären           | C Umleiten           | € Wiedervorlage | Heleg zurücksetz | en 🗎 Beleg löschen                                                |       |
| I Kree      | ditoren 🕜 Bear        | beiten 🖹 Do          | okumente (1)         | Notizen         | ┛ Log (113)      | Prozess                                                           |       |

| Beleg an den Anfang zurücksetzen                                                                                                    |   |
|----------------------------------------------------------------------------------------------------|---|
| <ul> <li>A Das Zurücksetzen führt dazu,</li> <li>wenn die Belegart nicht gewechselt wird, dass alle offenen Aufgaben abgeschlossen werden und der Prozess neu initialisiert wird</li> <li>wenn die Belegart gewechselt wird, dass dieser Geschäftsprozess als gelöscht markiert wird und das PDF vom Beleg an das<br/>Importverzeichnis der neuen Belegart exportiert wird</li> </ul> |   |
| Grund für die Zurücksetzung                                                                                                    |   |
| Belegart                                                                                                    |   |
| Immob Liegenschaft                                                                                                    | ~ |
| Zurück zum Importordner                                                                                                    |   |
| Zurücksetzen SAbbrechen                                                                                                    |   |

Funktion **Zurück zum Importordner** nur benutzen, wenn Huwiler Services AG die Rechnung einer anderen Liegenschaft zuweisen soll.

# 6 Visieren und Freigeben

Nach der Prüfung

- Kontierung der gesamten Rechnung visieren mit Button ✓ Alle offenen Positionen visieren oder

Mit Button **Visieren und abschliessen** wird die Rechnung automatisch visiert und direkt an die nächste Stelle weitergeleitet.

| I≣ Kontierung ( Balance: 0.00)                              |         | 2 Aktualisieren | Visumshis        | ory anzeigen | <ul> <li>Alle offenen Positionen vi</li> </ul> | sieren <table-cell> 🗸 Vis</table-cell> | ieren und abschli | essen | I |
|-------------------------------------------------------------|---------|-----------------|------------------|--------------|------------------------------------------------|----------------------------------------|-------------------|-------|---|
| Kontonummer                                                 | Buchung |                 |                  | Bruttobetrag | Mwst Code Bezeichnung                          | Mwst Betrag                            | Buchungstext      |       | Ĩ |
| Unterhalt und Reparatur Mietobjekt bei Mieterwechsel (6105) |         | Wohnung         | (11701.01.10102) | 8'133.35     | MWST(7.70) (7.70%)                             | 581.50                                 | Unterhalt         | ~ ×   | 1 |
|                                                             |         |                 |                  |              |                                                |                                        | Zeige Ergebnis    | s 1 🖬 | 1 |

# «Nur» visierte Rechnung an die nächste Stelle weiterleiten mit Button Abschliessen.

| Status     | Verantwortlich        | Erzeugt<br>(Aufgabe | e) Erledige<br>(Aufgab | en Typ          | Mandantname      | Referenzbezeichnung                                               | RECH  |
|------------|-----------------------|---------------------|------------------------|-----------------|------------------|-------------------------------------------------------------------|-------|
| <b>Ø</b> 📭 | 🛦 Fecker Alissia (af) | Vor 6 Tage          | n Vor 5 Tag            | en Visierung    |                  | Bourquin Electricité, Rue Henri-<br>Blanvalet 21, Genève (105572) | 12016 |
| 4          | ✓ Abschliessen        | ? Abklären          | X Umleiten             | 2 Wiedervorlage | Heleg zurücksetz | zen 🗊 Beleg löschen                                               |       |
| I Krea     | ditoren 🕝 Bearb       | eiten 🖺             | Dokumente (1)          | Notizen         | 🔊 Log (113)      | Prozess                                                           |       |